## Guides to add a submission in online assignment submission

- 1. Log in to eLearn/ODL portal
- 2. Go to the module page
- 3. Go to the assignment submission link and open the link
- 4. There are two categories of submission:
  - a. Individual
  - b. Group
  - c. \*\*\* If it is Group, please make sure your group is correct.
- 5. Then, click on the *Add submission* button

|        | Group                  | N/NT118 A1 SMY                                |   |
|--------|------------------------|-----------------------------------------------|---|
| 1      | Submission status      | othing has been submitted for this assignment |   |
| 2      | Grading status         | Not graded                                    |   |
| 3      | Due date               | Friday, 15 May 2020, 11:59 PM                 | < |
| 4<br>5 | Time remaining         | 10 days 14 hours                              |   |
| 6      | Last modified          |                                               |   |
| 7      | Submission<br>comments | Comments (0)                                  |   |
| 8      |                        |                                               |   |
| •      |                        | Ya                                            |   |

- 6. You have two submission types:
  - a. Text submission
  - b. File submission
  - c. \*\*\*These types are depending on your lecturer/task instruction

## Proceed to the next page

-

Font family 📼 Font size

## **Text Submission**

7. For Text submission, please type in your answer/writings in the provided space.

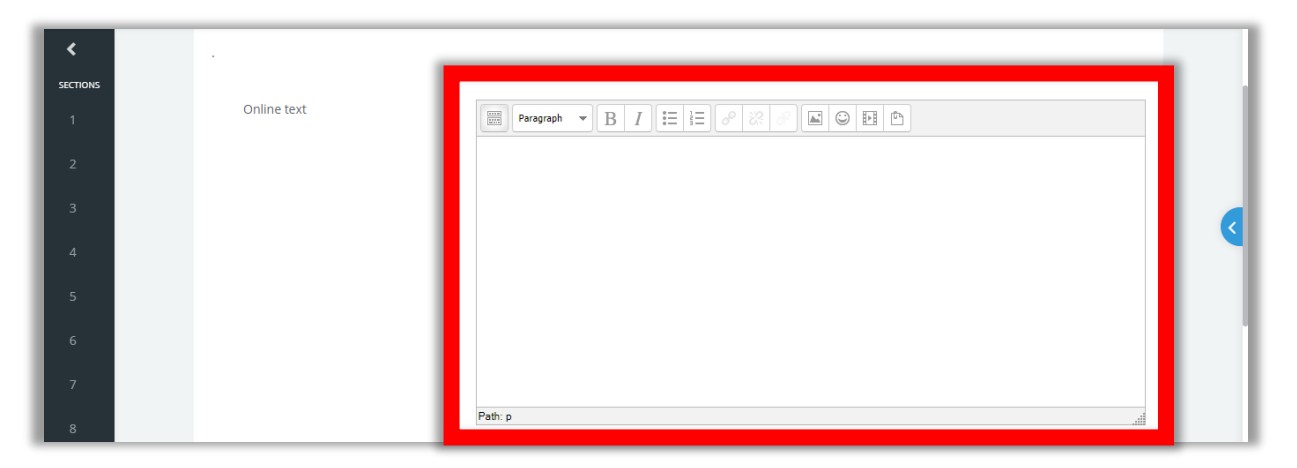

- 8. There are some features in the box that might be useful for you such as, Bold, Italic, Numberings, add images/photos, and can set the types of your writings.
- 9. Please click this icon to expand more features such as size of fonts, paragraphing, colours, tables, hyperlinks and more.

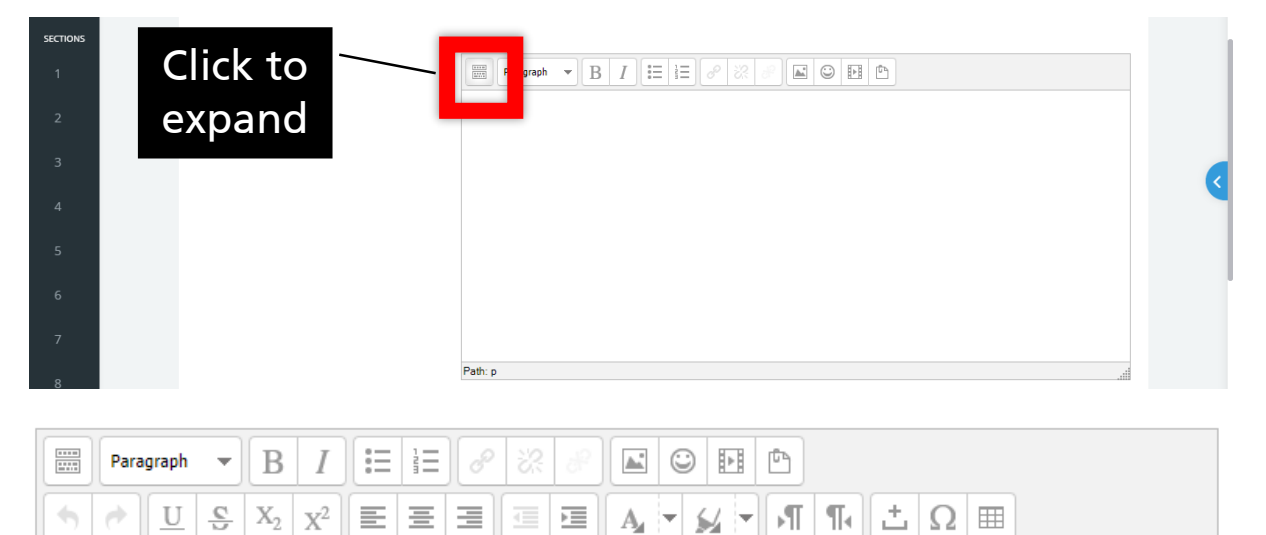

| 1                                                                      |
|------------------------------------------------------------------------|
| 10. Once you have completed typing your answers/writings, submit it by |
| scrolling down and click on the <i>Save changes</i> button.            |

 $\checkmark$   $\diamondsuit$   $\blacksquare$   $\diamondsuit_B$   $\checkmark$   $\underline{T}_X$  e e e

| <        | E Files                                       |     |
|----------|-----------------------------------------------|-----|
| SECTIONS |                                               |     |
| 1        |                                               |     |
| 2        | You can drag and drop files here to add them. |     |
| 3        | Save changes Car                              | <   |
| 4        |                                               |     |
| 5        | Previous Activity Jump to                     |     |
| 6        |                                               | - 1 |

## File Submission

11. For file submission, you need to upload your assignment file to here. 12. Please click the *Blue-Arrow-Down* button

| SECTIONS    | Online submission - Project Part 1 Whole Report DN/NT118                   |  |  |  |  |
|-------------|----------------------------------------------------------------------------|--|--|--|--|
| 2<br>3      | File submissions Maximum file size: 50MB, maximum number of files: 1       |  |  |  |  |
| 4<br>5<br>6 |                                                                            |  |  |  |  |
| 7<br>8      | You can brag and drop meshare to add them.       Save changes       Cancel |  |  |  |  |
|             | Previous Activity Jump to                                                  |  |  |  |  |

13. In the pop up, left side section, make sure it is in *Upload a file*, then click on the *Choose File* button

| Фми      | ≡ [] P  | adorgraduate z Post Grad | istor Drolle MDILe Chidante Craffe — e 🗖 🔿 Arnold HallalMau an Ionnad<br>X | in as GAN LIE YEN [DN118-S4] |
|----------|---------|--------------------------|----------------------------------------------------------------------------|------------------------------|
| <        | 1       | prener                   |                                                                            |                              |
| SECTIONS | On      | 🚵 Upload a file          | 2                                                                          |                              |
| 2        |         | 19 Wikimedia             | Attachment<br>Choose File No file chos                                     |                              |
| з        | File    | Uropbox Repository       | Save as                                                                    | m number of files: 1         |
| 4        |         | 🝐 Personal Google Drive  |                                                                            |                              |
| 5        |         | 📥 IMU OneDrive           | Author<br>GAN LIE YEN [DN118-54]                                           |                              |
| 6        |         |                          | Choose license All rights reserved                                         |                              |
| 7        |         |                          | Upload this file                                                           |                              |
| 8        |         |                          |                                                                            |                              |
|          | Previou |                          | - Jourb con                                                                |                              |

## 14. Browse your file from your computer and click **Open** 15. Then, click on the **Upload this file** blue button

| Сми                        | ≡ [] Recent ▼<br>Home / Co | File picker                                                                      | usta e Deall e MDILe Student e Staffe — m 🚖 🔿 Arnold Hathillian an langed<br>X                                                             | is as GAN LIE YEN [DN118-S4] |
|----------------------------|----------------------------|----------------------------------------------------------------------------------|----------------------------------------------------------------------------------------------------|------------------------------|
| SECTIONS                   |                            | n Recent files                                                                   | III II II II II                                                                                                    |                              |
| 1                          | Onli                       | 🏊 Upload a file                                                                  |                                                                                                    |                              |
| 2<br>3<br>4<br>5<br>6<br>7 | File                       | fn Private files Wikimedia Dropbox Repository Personal Google Drive INU OneDrive | Attachment Choose File No file chosen Save as No file chosen Author GAN LIE YEN [DN118-54] Choose license All rights rest Upload this file | m number of files: 1         |
| -                          | Previou                    | h                                                                                | Jourb com                                                                                                    |                              |

16. Finally click Save changes

| <        |                   | E Files                   |                      |
|----------|-------------------|---------------------------|----------------------|
| SECTIONS |                   |                           |                      |
| 1        |                   |                           |                      |
| 2        |                   | You can drag and drop fil | es here to add them. |
| 3        |                   |                           |                      |
| 4        | s                 | Save changes Cate         | Sec. 1               |
| 5        | _                 |                           |                      |
|          | Previous Activity | Jump to                   |                      |
| 6        |                   |                           |                      |

- 17. You can edit your submission anytime and anywhere as long as it still open for submission.
- 18. Please make sure you do the submission before the due date. Otherwise, your submission will be considered as Late submission status.